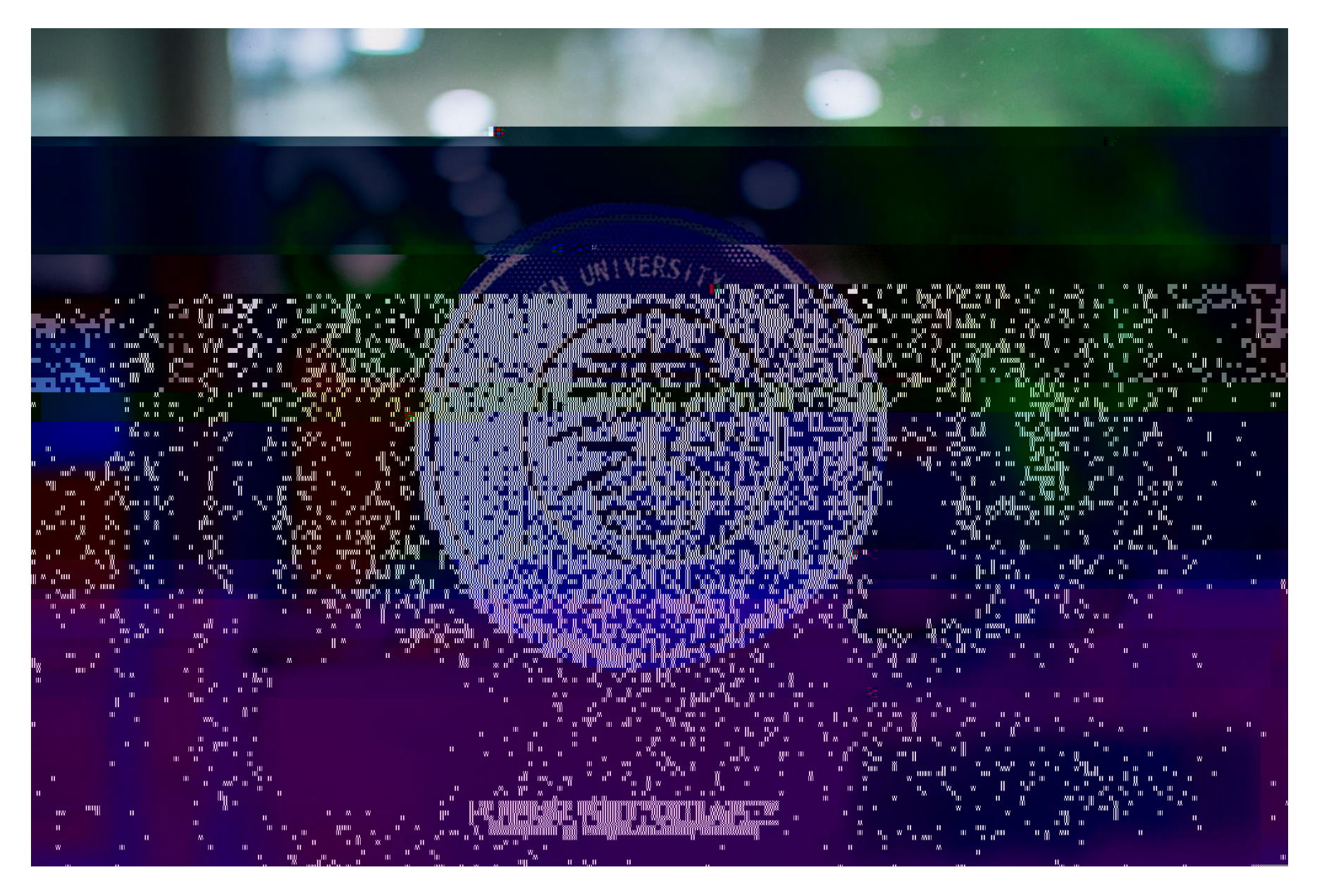

ES

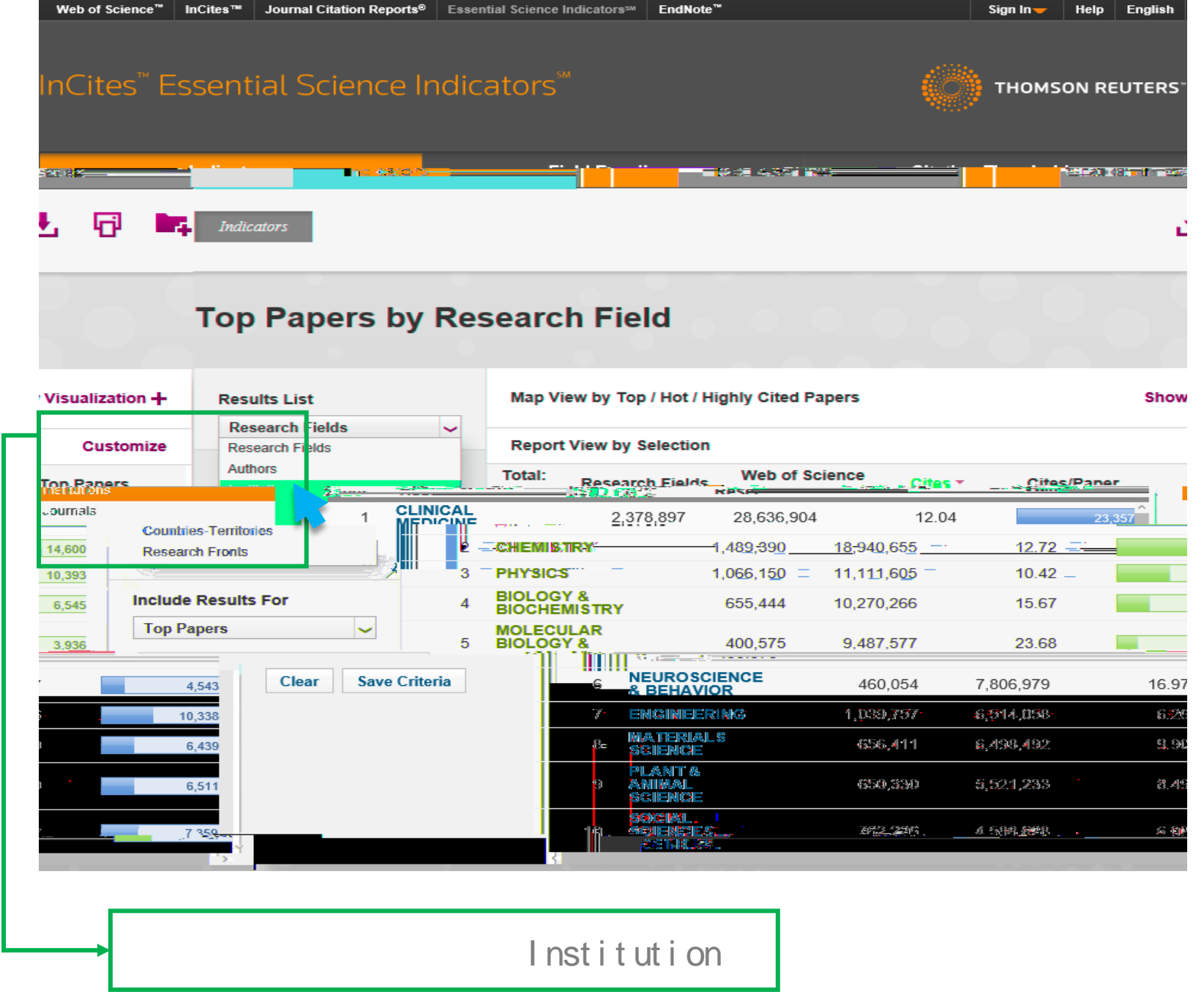

![](_page_1_Picture_1.jpeg)

| Indicators                   |         |                                  | Field Baselines                             |                |                  |                | Citation Thresholds |                                 |           |         |          |
|------------------------------|---------|----------------------------------|---------------------------------------------|----------------|------------------|----------------|---------------------|---------------------------------|-----------|---------|----------|
|                              |         | <b>1</b>                         | <b>-</b> 4[ -                               | terði veð sen. |                  |                |                     |                                 |           | -       | <b>-</b> |
|                              | ٦       | Гор Раре                         | ers by                                      | Inst           | itutio           | ns             |                     |                                 |           |         |          |
| Visualization + Results List |         |                                  | Map View by Top / Hot / Highly Cited Papers |                |                  | Cited Papers   | Shor                |                                 |           |         |          |
|                              | _       | Institutions                     |                                             | ~              |                  |                |                     |                                 |           |         |          |
| Cus                          | stomize | A                                | et                                          |                | Report           | lew by Selecti | on                  |                                 |           |         |          |
| Тор Рар                      | ers     | Filter Results                   | Attributes                                  | 0              | tal:             | Institution    | s V                 | leb of Science<br>Documents     | Cites *   | Cites/F | aper     |
|                              | 989     | current filters.<br>Add Filter » | Research                                    | Fields         | 1                | UNIV CALIF     |                     | 340,931                         | 7,861,673 | 3       | 23.06    |
|                              | 7,995   | Search Institu                   | Countries-                                  | Territories    | , 2              | HARVARD U      | NIV                 | 177,191                         | 5,179,64  | 5       | 29.23    |
|                              | 4 385   | 4.1.1                            |                                             | Include F      | ्<br>Results न्व | CNRS           |                     | . 278 853                       | / 285 869 | 8       | 15 37    |
| 35                           | 28.79   |                                  | 4,207                                       | Тор Рар        | ers              | ~              | 4                   | US DEPT HL<br>HUMAN<br>SERVICES | тн        | 113,897 | 3,278,   |
| 46                           | 19.51   |                                  | 4,418                                       |                |                  |                | 5                   | UNIV LONDO                      | N         | 164,558 | 3,210,   |
| 15                           | 12.03   |                                  | 4,116                                       | Clear          | Save Cri         | teria          | 6                   | CHINESE AC<br>SCI               | AD        | 259,739 | 3,123,   |
| 20                           | 21.06   |                                  | 3,884                                       |                |                  |                | 7                   | UNIV TEXAS                      | SYS       | 138,590 | 2,918,   |
| 10                           | 31.49   |                                  | 3,348                                       |                |                  |                | 8                   | NATL INST H<br>(NIH) - USA      | ILTH      | 83,964  | 2,643,   |
|                              | 21.36   |                                  | 3,915                                       |                |                  |                | 9                   | US DEPT<br>ENERGY               |           | 117,335 | 2,505,   |
| )6                           |         |                                  |                                             |                |                  |                | 10                  | MAX PLANC                       | к         | 94 721  | 2 275    |
| )6<br>;3                     | 24.02   |                                  | 2,945                                       |                |                  |                |                     | SOCIETT                         |           | 01,721  | 2,210,   |

![](_page_2_Picture_1.jpeg)

![](_page_3_Figure_0.jpeg)

![](_page_3_Picture_1.jpeg)

|                                   |                              | Fi                    | eld Baselines     |         | Citation Thresh | olds         |      |
|-----------------------------------|------------------------------|-----------------------|-------------------|---------|-----------------|--------------|------|
| Indicators                        |                              |                       |                   |         | .*              | . 0          |      |
| op Papers by Ins                  | stitutio                     | ons                   | •••               |         |                 |              |      |
| Results List                      | Map V                        | iew by Top / Hot / Hi | ghly Cited Papers |         | Show \          | /isualizatio | on + |
| Institutions 🗸                    | Report                       | t View by Selection   |                   |         |                 | Custor       | nize |
| Filter Results. By @              | = Total:<br>fi               | Institutions          | Web of Science    |         | -Adites:Page    | Highly C     | ited |
| dd Filter »<br>× SUN YAT SEN UNIV | 1                            | SUN YAT SEN<br>UNIV   | 33,027            | 351,171 | 10.63           |              | 39   |
| nclude Results For                |                              |                       |                   |         |                 |              |      |
| Highly Cited Papers               | Top Papers                   |                       |                   |         |                 |              |      |
|                                   | H ghly Cited H<br>Hot Papers | rapers                | -30               |         |                 |              |      |
|                                   | -                            |                       |                   |         |                 |              |      |
|                                   |                              |                       |                   |         |                 |              |      |
|                                   |                              |                       |                   |         |                 |              |      |
|                                   |                              |                       |                   |         |                 |              |      |
|                                   |                              |                       |                   |         |                 |              |      |

| Indicators | Field Baselines | Citation Thresholds |
|------------|-----------------|---------------------|
|            |                 |                     |

土 🗗 🛤

## **Highly Cited Papers by Institutions**

Indicators

| Results List                                                 | Map Vie     | ew by Top / Hot / Hi | ghly Cited Papers           |         | Show        | Visualization 🕂        |
|--------------------------------------------------------------|-------------|----------------------|-----------------------------|---------|-------------|------------------------|
| Institutions                                                 | Report      | View by Selection    |                             |         |             | Customize              |
| Filter Results By ?<br>Changing the filter field removes all | Total:<br>1 | Institutions         | Web of Science<br>Documents | Cites 🔻 | Cites/Paper | Highly Cited<br>Papers |
| current filters.<br>Add Filter »                             | 1           | SUN YAT SEN<br>UNIV  | 33,027                      | 351,171 | 10.63       | 393                    |
| × SUN TAT SEN UNIV                                           |             |                      |                             |         |             | ~                      |
| Include Results For<br>Highly Cited Papers                   |             |                      |                             |         |             |                        |
| Clear Save Criteria                                          |             |                      |                             |         |             |                        |
|                                                              |             |                      |                             |         |             |                        |
|                                                              |             |                      |                             |         |             |                        |
|                                                              |             |                      |                             |         |             |                        |
|                                                              |             |                      |                             |         |             |                        |
|                                                              |             |                      |                             |         |             | 1                      |

![](_page_5_Picture_4.jpeg)

![](_page_6_Picture_0.jpeg)

| WEB OF               | F SCIENCE (                                                                                                    | THOMSON REUTERS               |
|----------------------|----------------------------------------------------------------------------------------------------|-------------------------------|
| Search               | My Tools 🛩                                                                                                    | Search History Marked List    |
| Full Text Options    | s 🗸 🔀 Look Up Full Text 🗗 🎦 Save to EndNote online 🧹 Add to Marked List                                                                                                    | <b>4</b> 1 of                 |
| Observat<br>detector | tion of a new particle in the search for the Standard Model Higgs boson with the ATLAS at the LHC                                                                                                    | itation Network               |
| By: Aad, G (A        | ad, G.) <sup>[1]</sup> ; Abajyan, T (Abajyan, T.) <sup>[35]</sup> ; Abbott, B (Abbott, B.) <sup>[151]</sup> ; Abdallah, J (Abdallah, J.) <sup>[18,19,20]</sup> ; Khalek, SA (Khalek, S. Abdel) <sup>[155,1</sup> ]                                                                                                    | 444 Times Cited               |
| Abdelalim AA         | (Ahdelalim A A) <sup>[75]</sup> : Abdinny O (Abrlinny O) <sup>[17]</sup> : Abon P (Abon P (Abon P) <sup>[145,144]</sup> : Abi R (Abi R ) <sup>[152]</sup> : Abdine M (Aboline M) <sup>[125]</sup> . More                                                                                                    | 3 Cited References            |
|                      | Group Author(s): ATLAS Collaboration                                                                                                    | View Related Re               |
|                      | View ResearcherID and ORCID                                                                                                    | View Citati                   |
| t                    |                                                                                                    | 🐥 Create Cita                 |
| Core Collection)     | PHYSICS LETTERS B<br>Volume: 716 Jesue: 1. Pages: 1.29                                                                                                    | (data from Web of             |
|                      | DOI: 10.1016/i.physletb.2012.08.020                                                                                                    |                               |
|                      | Published: SEP 17 2012                                                                                                    |                               |
| 5                    | View Journal Information                                                                                                    | All Times Cite                |
| _                    |                                                                                                    | 3,458 in All Data             |
| Core                 | Abstract                                                                                                    | 3,444 in Web of<br>Collection |
| ex                   | A search for the Standard Model Higgs boson in proton-proton collisions with the ATLAS detector at the LHC is presented. The datasets used correspond                                                                                                    | 16 in BIOSIS Ci               |
| ation                | integrated luminosities of approximately 4.8 fb(-1) collected at, root s = 7 TeV in 2011 and 5.8 fb(-1) at root s = 8 TeV in 2012. Individual searches in the                                                                                                    | 26 in Chinese S               |
|                      | channels H -> ZZ(()*()) -> 4I, H -> gamma gamma and H -> WW (()*()) -> ev mu v in the 8 TeV data are combined with previously published results of sear                                                                                                    | ches Database                 |
|                      |                                                                                                    |                               |
| PW::                 | gamma channes in net i tes and, vient senere: ne nespondentia in instantistantismi i missimi entre i terre i ender de senere i de senere i neste entre i senere entre i senere entre                                                                                                    |                               |
|                      | paresonese. The source of source in the source of a source of the source of the source of |                               |
|                      | жанфелиме жыл шезфлония кан эпослеми≩⊖лишез омновна порбе возмат бей Хозж са тик, полононем с§ заукатов то жумп<br>Протокатов                                                                                                    |                               |
|                      | Server and server and s                                                                                                    | <mark>,∕,,∤iĝNy:€i</mark>     |
|                      | Souther PRETENPROTENDED USENSTIADREN COLLIDER'S OCD CORRECTIONS PARTON DISTRIBUTIONS TRANSVERSE-                                                                                                    |                               |
|                      | NOMENTUM, MASSLESS PARTICLES; BROKEN/SYMMETRIES; GROSS SECTIONS; ROOT-S=7 TEX: CAUGE FIELDS                                                                                                    |                               |
|                      |                                                                                                    |                               |
|                      |                                                                                                    | Usage Cour                    |
|                      | Septim: Addresse: Avel, G (reprint author)                                                                                                    | Last 180 Davi                 |
|                      | 🐨 – Llanis Ersällaura, Jok Ristel 2, Physic Humszleister (2019): Stati (Stational Communic                                                                                                    | Since 2013: 9                 |
|                      |                                                                                                    | Lodb mare                     |

SCI / SSCI

![](_page_7_Picture_1.jpeg)